# **VELUX**®

## **KLF 100**

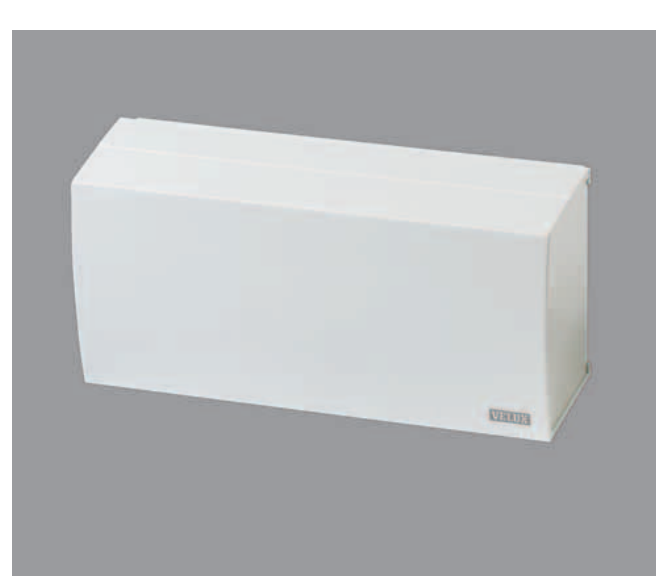

homecontrol

## **Notice d'utilisation**

FRANÇAIS

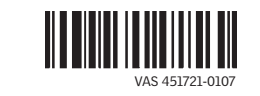

## Sommaire

## Informations importantes

#### Mise en service

| Installation                                     | 6     |
|--------------------------------------------------|-------|
| Initialisation                                   | 7     |
| Guide pour une mise en route standard et rapide  | 8     |
| Exemple d'une utilisation typique de l'interface | ç     |
| Fonctions et connexions de l'interface           | 10-11 |

## Paramètres

| Canaux               | 12-15 |
|----------------------|-------|
| - Choix d'un canal   | 12    |
| - Blocage d'un canal | 13    |
| - Blocage permanent  | 14-15 |
| Réglage position     | 16-17 |
| - Position MONTÉE    | 17    |
| - Position DESCENTE  | 17    |

## Paramètres du système

| Installations de bâtiments intelligents | 32    |
|-----------------------------------------|-------|
| Fonctionnement comme répéteur           | 30-31 |
| Mode de signal                          | 28-29 |
| Copie du système                        | 26-27 |
| Code de sécurité                        | 24-25 |
| Sélection produits                      | 22-23 |
| - D'un produit nouveau io-homecontrol®  | 21    |
| - D'une télécommande une voie           | 20    |
| - D'une télécommande deux voies         | 18-19 |
| Enregistrement produits                 | 18-21 |

4-5

## **Informations importantes**

Lire attentivement la totalité de la notice de l'interface KLF 100 avant l'installation et l'utilisation.

Conserver ces instructions pour vous y référer en cas de besoin et ne pas oublier de les transmettre à tout nouvel utilisateur.

#### Sécurité

- Avant tous travaux de réparation ou de vérification, débrancher l'alimentation et s'assurer que l'on ne puisse pas la rebrancher par inadvertance pendant ces opérations.
- Le produit et le câble d'alimentation sont destinés à un usage intérieur uniquement.
- Le produit ne doit pas être recouvert (température maximale d'usage : 40°C).
- L'installation dans une pièce à fort taux d'humidité oblige à se conformer à la réglementation correspondante (contacter un électricien qualifié si nécessaire).
- Le produit ne doit être mis en fonction qu'après l'avoir installé suivant les indications de sa propre notice.

#### Fonctionnement

- Vérifier qu'il est possible d'actionner les produits souhaités avec l'interface à partir de la position choisie et avant la fixation finale.
- En cas d'ouverture manuelle d'une fenêtre, son moteur ne peut pas être activé par l'interface.
- En cas de neige et/ou de gel, l'ouverture/fermeture automatique de certains produits peut être bloquée.
- Les entrées de l'interface génèrent 5-10 mA à environ 10 V c.c. et doivent être connectées à des contacts secs.
- Eviter l'activation fréquente des moteurs du système par des installations automatiques (ex : systèmes de bâtiments intelligents) car cela réduirait la durée de vie des moteurs.
- Un système de sécurité SCS, Système de Configuration Sécurisée, peut être intégré à l'installation. Si c'est le cas, le système de sécurité doit être activé avant de configurer l'interface.
- L'interface peut être utilisée comme répéteur, permettant d'augmenter la distance opérationnelle de la télécommande dans le système.

#### Produit

- L'interface est utilisée quand des produits io-homecontrol<sup>®</sup> doivent être commandés à l'aide de dispositifs de contrôle externes qui ne sont pas compatibles io-homecontrol<sup>®</sup>.
- Les produits électriques/électroniques doivent être mis en décharge conformément à la réglementation sur les déchets électroniques en vigueur et ne doivent en aucun cas être jetés aux ordures ménagères.
- · L'emballage peut être jeté aux ordures ménagères.
- Ce produit est basé sur la communication RF (fréquence radio) deux voies et marqué avec le symbole <sup>(2)</sup>. Ce symbole peut être visible sur l'étiquette des caractéristiques.
- Fréquence radio : 868 MHz.
- Portée de la transmission radio : 300 m en extérieur et sans obstacle. En intérieur, portée d'environ 30 m dépendant des éléments de construction (murs ...).

#### Maintenance et service après-vente

- Débrancher l'alimentation avant tous travaux d'entretien. S'assurer que l'on ne puisse pas la rebrancher par inadvertance pendant ces opérations.
- Dans le cas d'installation et d'utilisation normale, l'interface ne requiert pas d'entretien.
- Si le câble d'alimentation est endommagé, il devra être remplacé par un électricien qualifié conformément à la réglementation en vigueur.
- Pour toutes questions techniques, contacter VELUX.

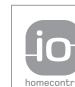

io-homecontrol® repose sur une technologie avancée, sécurisée et sans-fil, facile à installer. Les produits io-homecontrol® communiquent entre eux pour offrir plus de confort, de sécurité et d'économies d'énergie.

www.io-homecontrol.com

## Initialisation

2

3

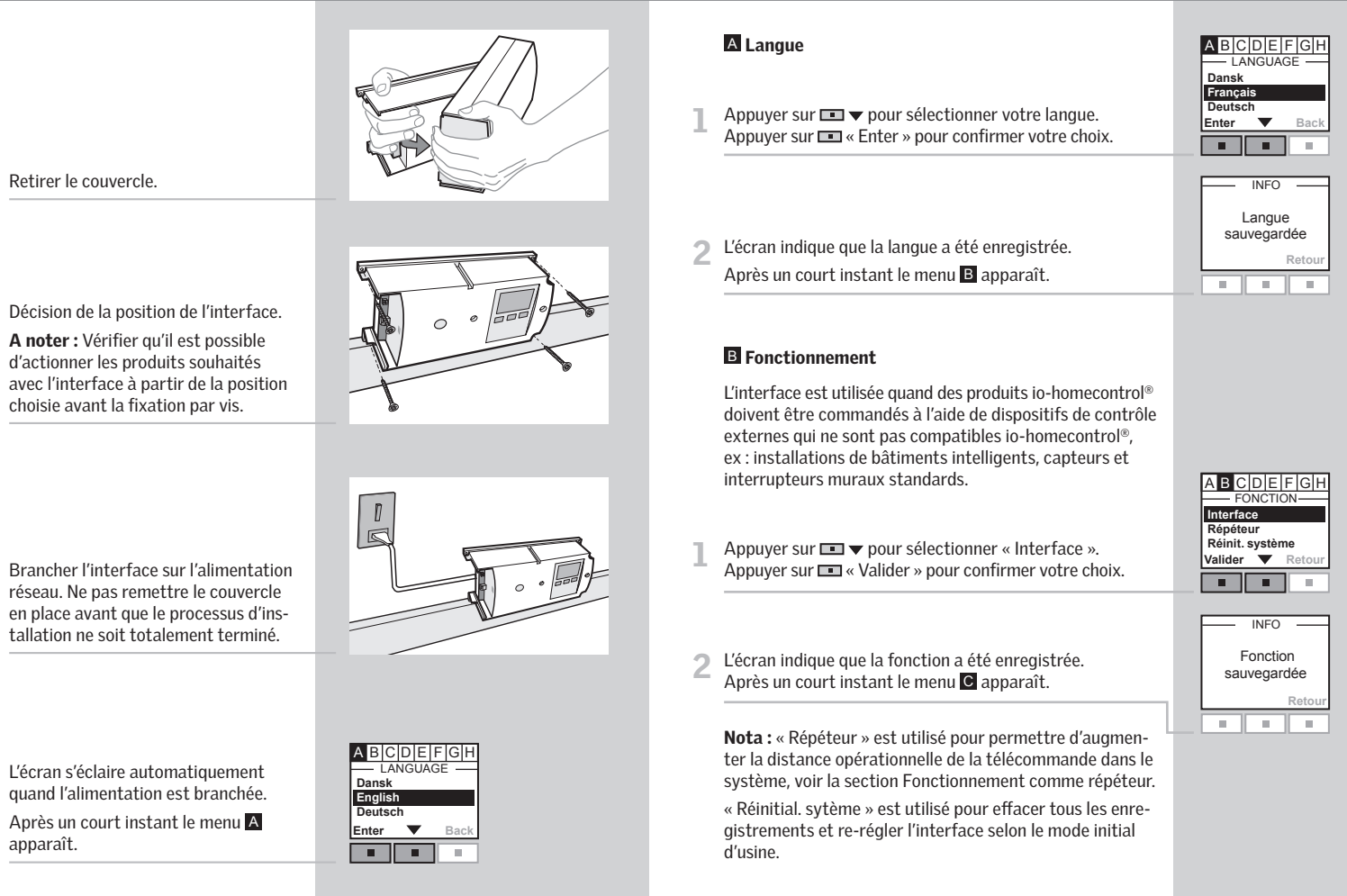

Initialisation

## Guide pour une mise en route standard et rapide

### Menus 🗛 à H

Ces instructions correspondent aux menus 🛽 à 🖬 . Ces menus apparaissent automatiquement et dans un ordre alphabétique sur l'écran, lorsque l'interface est installée.

Dans de nombreux cas les réglages usine sont suffisants et l'interface peut être utilisée sans programmer d'autres réglages. Lors de l'utilisation des réglages usine, vous n'avez besoin que de passer par les sous-menus « Enregistrement des produits » et « Sélection des produits » dans le menu H. Cela veut dire que vous ne confirmez que les réglages des menus C, D, E, et C (décrit en pages 12-17).

Puis vous continuez dans le menu H, sous-menu « Enregistrement produits » (décrit en pages 18-21) et sous-menu « Sélection produits » (décrit en pages 22-23). Il n'est pas nécessaire d'aller dans les autres sous-menus du menu H.

L'interface est maintenant prête pour l'utilisation.

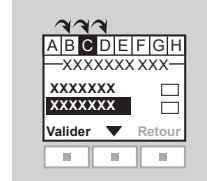

## Exemple d'une utilisation typique de l'interface

#### Contrôle thermostatique d'une fenêtre de toit VELUX par un thermostat non compatible io-homecontrol®

Un thermostat peut être utilisé pour contrôler l'ouverture et fermeture automatiques de fenêtres selon la température. Un thermostat normal marche au moyen d'un contact sec inverseur qui se positionne sur une position ou une autre selon la température ambiante.

L'illustration montre comment connecter le contact sec inverseur sur l'interface

Un thermostat réglé à 22°C changera normalement de position (à savoir : ouverture de la fenêtre) quand la température montera au dessus de 23°C, et reviendra en position initiale (à savoir : refermeture de la fenêtre) quand la température reviendra sous les 21°C.

La fenêtre peut être actionnée avec la télécommande à tout moment.

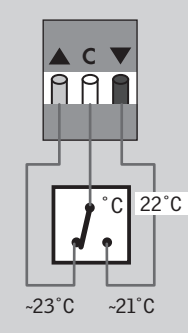

## Fonctions et connexions de l'interface

L'interface est utilisée quand des produits io-homecontrol® doivent être commandés à l'aide de dispositifs de contrôle externes qui ne sont pas compatibles io-homecontrol®.

Le contrôle individuel d'un produit ou d'un groupe de produits requiert une interface par produit ou groupe de produits.

Les entrées de l'interface doivent être connectées aux dispositifs de contrôle avec des contacts secs. Quand le contact sec est activé, l'interface envoie un ordre en radio fréquence aux produits io-homecontrol® pour être actionnés. Il est possible de manœuvrer un seul produit ou un groupe de produits.

#### Fonctions des entrées

OUVERTURE/MONTÉE/ALLUMÉ est commandé en connectant C et  $\blacktriangle$ .

FERMETURE/DESCENTE/ÉTEINT est commandé en connectant C et ▼.

STOP est commandé en connectant C avec ▲ et ▼.

Nota : en alternative, un simple contact peut commander soit  $\blacktriangle$  ou  $\checkmark$  et STOP, voir section Mode de signal.

### Connexion aux entrées

Ļ

▲ C ▼

991

Un simple contact peut être utilisé pour des produits manœuvrant soit vers le haut soit vers le bas.

Un ensemble de deux contacts peut être utilisé pour des produits manœuvrant vers le haut et vers le bas avec des fins de courses variables.

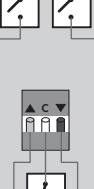

Un contact inverseur peut aussi être utilisé pour des produits manœuvrant vers le haut et vers le bas mais sans fins de courses possibles.

#### **Besoins pour les contacts**

Des contacts secs sans potentiel avec une résistance maximale de 100  $\Omega$  peuvent être utilisés. Un courant de 5-10 mA sous approximativement 10 V c.c. passe dans le contact.

Les contacts avec un signal à impulsion peuvent aussi être utilisés si la durée de l'impulsion est plus longue que 100 ms.

**Nota :** L'activation de l'interface ne peut être stoppée qu'en débranchant l'alimentation réseau.

## Canaux

|    | Choix d'un canal                                                                            |            |   | D Blocage de canal                                                                                                    |                          |
|----|---------------------------------------------------------------------------------------------|------------|---|----------------------------------------------------------------------------------------------------|--------------------------|
|    | Le système io-homecontrol <sup>®</sup> peut envoyer et recevoir des ordres sur huit canaux. |            |   | Vous pouvez bloquer les ordres des autres interfaces ou télécommandes pendant 30 minutes à partir du moment           |                          |
|    | 0 Sécurité des personnes                                                                    |            |   | où l'ordre est transmis. Chaque canal (3-7) doit être blo-<br>qué individuellement. De cette facon yous pouvez donner |                          |
|    | 1 Sécurité produits                                                                         |            |   | des ordres de priorité aux autres canaux. Voir l'exemple en                                                           | ABCDEFGH                 |
|    | 2 Manœuvre – haut                                                                           |            |   | page 15.                                                                                                    | BLOQUER LE CANAL         |
|    | 3 Manœuvre – normal                                                                         |            |   |                                                                                                    | Canal 5                  |
|    | 4 Automatique - 1                                                                           |            | 1 | Appuyer sur 💷 🔻 pour sélectionner le canal qui doit être                                                              | Modifier <b>V</b> Retour |
|    | 5 Automatique - 2                                                                           |            | _ | bloqué.<br>Appuyer sur 🗔 « Modifier » pour confirmer que le canal                                                     |                          |
|    | 6 Automatique - 3                                                                           |            |   | en question doit être inscrit.                                                                                        | ABCDEFGH                 |
|    | 7 Automatique - 4                                                                           |            |   |                                                                                                    | BLOQUER LE CANAL         |
|    | Une télécommande VELUX deux voies transmet sur le                                           |            | 0 | Appuver sur 🖃 🖛 pour sélectionner « Sélectionner »                                                                    | Sauvegarder              |
|    | canal 3. Les canaux 4 à 7 sont prévus pour des fonctions                                    |            | 2 | Appuyer sur 🖿 🗸 pour selectionner « selectionner ».<br>Appuyer sur 🖿 « Valider » pour confirmer votre choix.          | Valider Vetour           |
|    | automatiques.                                                                               |            |   |                                                                                                    |                          |
|    | L'interface peut transmettre sur un seul canal et il est recommandé de choisir le canal 7   |            |   |                                                                                                    | ABCDEFGH                 |
|    |                                                                                             |            | 3 | Le canal bloqué a été marqué. Répéter les phases 1 et 2                                                               | BLOQUER LE CANAL         |
|    |                                                                                             |            |   | pour bloquer d'autres canaux si besoin.                                                                               | Canal 6                  |
|    |                                                                                             |            |   | les réglages.                                                                                                    | Modifier V Retour        |
|    |                                                                                             |            |   |                                                                                                    |                          |
|    |                                                                                             |            |   |                                                                                                    | ABCDEFGH                 |
|    |                                                                                             | Canal 6    |   |                                                                                                    | ·BLOQUER LE CANAL ·      |
| ъ. | Appuver sur □ ▼ pour choisir le canal.                                                      | Canal 7    |   | Appuver sur 🗖 🗮 pour sélectionner « Sauvegarder »                                                                     | Sauvegarder              |
| ۰. | Appuyer sur 📧 « Valider » pour confirmer votre choix.                                       |            | 4 | Appuyer sur 🖿 « Valider » pour confirmer votre choix.                                                                 | Valider Valider          |
|    |                                                                                             |            |   |                                                                                                    |                          |
|    |                                                                                             | INFO       |   |                                                                                                    |                          |
|    |                                                                                             | Canal      |   |                                                                                                    |                          |
| 2  | L'écran indique que le canal choisi a été enregistré.                                       | sauvegardé | E | l 'écran affiche que le(s) canal(aux) a(ont) été bloqué(s)                                                            | Canal bloqué             |
| 4  | Après un court instant le menu $\mathbf{D}$ apparaît.                                       | Retour     | 3 | Après un court instant le menu E apparaît                                                                             | Retour                   |
|    |                                                                                             |            |   |                                                                                                    |                          |

#### E Blocage permanent

L'interface peut rester bloquée sur des canaux pré-choisis pendant plus de 30 minutes. De cette façon, d'une part les dispositifs de contrôle externes avec un signal à impulsion d'autre part les dispositifs de contrôle ordinaires tels qu'un interrupteur mural standard peuvent être utilisés pour bloquer d'autres ordres.

| BLOQUER LE CANAL |              |  |
|------------------|--------------|--|
| Arrêt            |              |  |
| Marche           | $\checkmark$ |  |
| /alider 🔻        | Retour       |  |
|                  |              |  |
|                  |              |  |

INFO

Blocage

permanent

sauvegardé

2 L'écran indique que la fonction a été enregistrée. Après un court instant le menu sapparaît.

Nota : Le blocage peut être annulé en activant simultanément l'entrée ▼ et l'entrée ▲ du dispositif de contrôle externe.

Le blocage peut aussi être annulé temporairement en pressant 📼 « Menu » sur l'écran de l'interface. La fois suivante où les entrées sont activées, les canaux choisis sont à nouveau bloqués.

| ł | INFO             |  |
|---|------------------|--|
|   | Interface activé |  |
| l | Retour           |  |
|   |                  |  |

#### Exemple de blocage de canaux

Le blocage est utilisé pour arrêter les ordres des autres dispositifs de contrôle. Par exemple vous pourriez vouloir fermer les fenêtres en quittant la maison. Dans ce cas, vous pouvez utiliser un interrupteur clef qui transmet un signal quand vous tournez la clef dans la serrure.

Si vous réglez l'interface pour transmettre sur le canal 7 et bloquez de façon permanente tous les autres canaux (4-6), les fenêtres se fermeront quand vous verrouillerez la porte.

**Nota :** De nombreux systèmes d'alarmes avec un signal de fermeture intégré dans le clavier peuvent être utilisés pour activer les entrées de l'interface et donc pour bloquer la manœuvre des produits io-homecontrol<sup>®</sup> du système.

#### Plusieurs interfaces dans le même système

Si vous avez de nombreux dispositifs de contrôle, chaque dispositif doit avoir sa propre interface. Par exemple si vous voulez réguler la température d'une pièce en ouvrant et fermant les fenêtres, vous pouvez utiliser un thermostat **A** (voir l'exemple en page 9 ou l'interface thermostat est réglée pour transmettre sur le canal 7).

De plus, il peut être ainsi conseillé que ce type d'installation automatique ne fonctionne pas en continu, mais soit limitée par exemple à l'aide d'une minuterie **B**. Une telle minuterie externe, connecté à une autre interface, peut bloquer les ordres du thermostat dans certaines périodes, par ex : de 8h00 à 17h00. Pendant cette période, la maison est vide et les fenêtres doivent rester fermées. Pour s'assurer de cela, l'interface minuterie doit être réglée pour transmettre un signal pendant ce laps de temps et ce signal doit être transmis sur un canal différent que celui de l'interface thermostat, ex : canal 6. Pendant ce temps la transmission sur canal 7 de l'interface minuterie est bloquée en permanence.

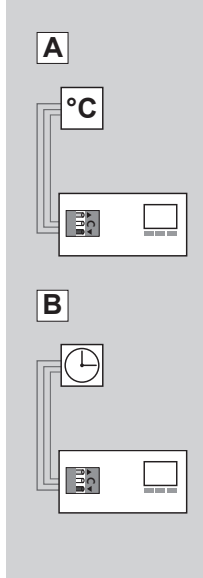

## **Réglage position**

## **E G** Positions MONTÉE et DESCENTE

Le réglage de position est utilisé pour faire fonctionner des produits io-homecontrol<sup>®</sup> sur une position de 0% à 100% à intervalles de 10%. Par défaut (réglage usine) les produits iront de la position haute maximale à la position basse.

| Entrée                              |         |          |
|-------------------------------------|---------|----------|
| Défaut                              | 0%      | 100%     |
| Volet roulant                       | Montée  | Descente |
| Store extérieur                     | Montée  | Descente |
| Store                               | Montée  | Descente |
| Store vénitien<br>(montée/descente) | Montée  | Descente |
| Lumière                             | Allumée | Eteinte  |
| Fenêtre                             | Ouverte | Fermée   |

L'indication de position pour les produits VELUX correspond à l'information donnée sur l'écran de la télécommande VELUX deux voies. Ceci s'applique à tous types de produits hormis Fenêtre et Lumière. Il vous est donc recommandé d'utiliser le tableau des positions quand une position doit être réglée. Vérifiez toujours les réglages de position quand l'installation de l'interface est terminée.

**Nota :** Vous pouvez aussi choisir la manœuvre manuelle. Dans ce cas, les produits ne seront actionnés que pendant la durée où le dispositif de contrôle externe sera actif.

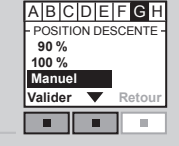

▲ C ▼

991

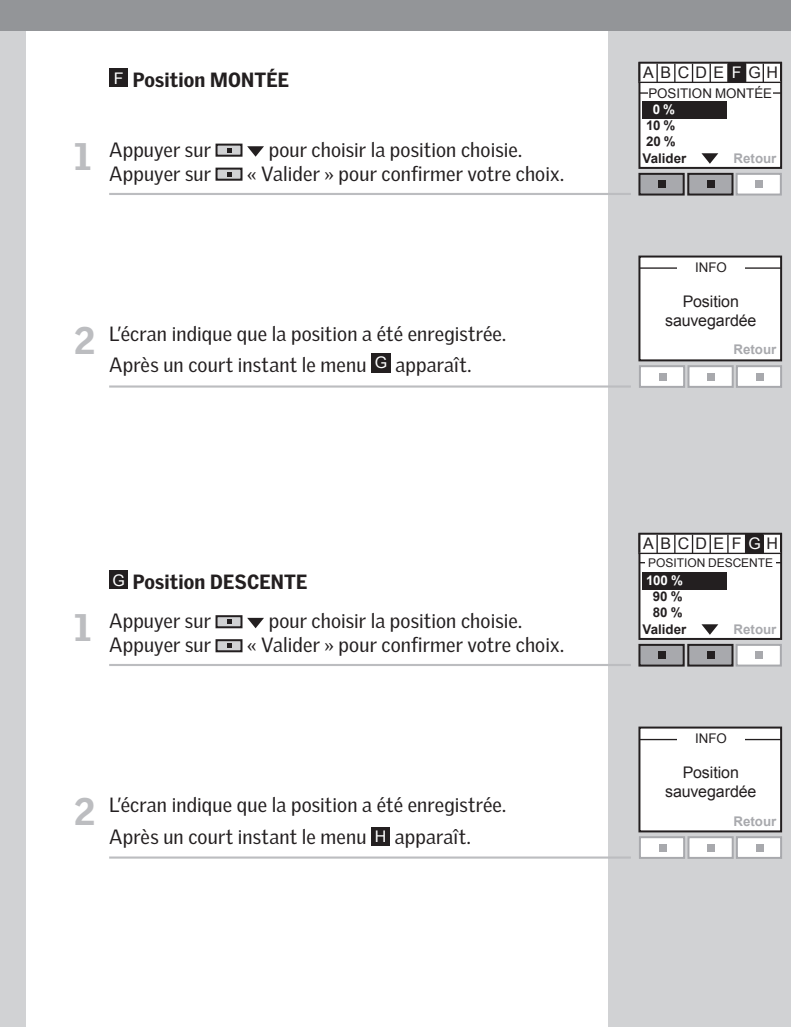

## **Enregistrement produits**

Les produits io-homecontrol<sup>®</sup> doivent être enregistrés dans l'interface pour pouvoir être commandés par l'interface.

L'interface peut enregistrer :

- Les produits provenant de télécommandes deux voies (pages 18-19)
- Les produits provenant de télécommandes une voie (page 20)
- Directement un produit io-homecontrol<sup>®</sup> (page 21)

L'enregistrement se déroule en deux phases. La phase 2 doit être réalisée en deux minutes après la réalisation de la phase 1 : lire attentivement l'ensemble des instructions (phases 1-2) avant de commencer.

#### Enregistrement à partir d'une télécommande deux voies

Si vous avez une télécommande deux voies (avec le symbole 🕃 sur l'étiquette) ou d'autres types d'unités de contrôle deux voies io-homecontrol®, vous pouvez copier les produits à enregistrer de la télécommande sur l'interface.

2

B ∎

A

**Nota :** Tous produits peuvent être copiés sur l'interface, mais les Groupes, les Zones et les fonctions programmes ne le peuvent pas. Les produits pouvant être manœuvrés au travers de l'interface doivent être choisis dans le sousmenu « Sélection produits ».

L'exemple suivant indique comment copier de la télécommande deux voies VELUX **B** sur l'interface **A**.

|   | 1 : Télécommande B                                                                                                    | MAISON<br>Nº 1<br>Fenêtre                                                                                                    |
|---|----------------------------------------------------------------------------------------------------|----------------------------------------------------------------------------------------------------|
| 1 | Appuyer sur 📧 « Menu ».                                                                                                    | Menu Identifier                                                                                                    |
| 2 | Naviguer dans les menus :<br>Paramètres 🔸 Param. système                                                                                                | -PARAMÈTRES SYSTÈME<br>Enregistrer produit<br>Copier système<br>Code de sécurité<br>Configurer                                                                                                    |
| 3 | Appuyer sur 🔄 pour sélectionner « Copier système ».<br>Appuyer sur 📼 « Valider » pour confirmer votre choix.                                            | Valider Retour                                                                                                    |
|   | A noter : Pour les autres types de commandes portant la mention io-homecontrol <sup>®</sup> , se référer à leurs instructions pour exécuter la phase 1. |                                                                                                    |
| _ | Phase 2 : Interface A                                                                                                    | ABCDEFGH<br>- PARAMÈTRES SYSTÈME -<br>Enregistrer produits                                                                                                    |
| 4 | Appuyer sur                                                                                                    | Choix produits<br>Code de sécurité<br>Valider V Retour                                                                                                    |
| 5 | L'enregistrement automatique s'effectue. Patienter, l'enre-<br>gistrement peut prendre jusqu'à une minute.                                              | RECHERCHE                                                                                                    |
| 6 | L'écran affiche que le(s) nouveau(x) produit(s) a(ont) été<br>enregistré(s).                                                                            | INFO INFO Internet Internet In |
|   |                                                                                                    |                                                                                                    |

18 VELUX

#### Enregistrement à partir d'une télécommande une voie

Si vous avez des produits qui sont manœuvrés grâce uniquement à une télécommande une voie (avec le symbole 🐨 sur l'étiquette) vous pouvez copier ces produits à enregistrer de la télécommande sur l'interface.

L'exemple suivant indique comment enregistrer les produits d'une télécommande une voie VELUX **B** sur l'interface **A**.

#### Phase 1 : Télécommande B

Activer le mode configuration en appuyant au moins 5 secondes sur le bouton RESET sur l'arrière de la télécommande.

A noter : Pour les autres types de commandes portant la mention io-homecontrol<sup>®</sup>, se référer à leurs instructions pour exécuter la phase 1.

### Phase 2 : Interface A

- 3 L'enregistrement automatique s'effectue. Patienter, l'enregistrement peut prendre jusqu'à deux minutes.
- 4 L'écran affiche que le(s) nouveau(x) produit(s) a(ont) été enregistré(s).

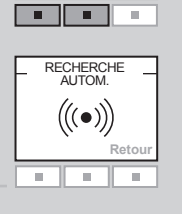

INFO

Nouveaux produits

enregistrés

. . .

Reto

Enregistrer produits

Choix produits

Code de sécurité

Valider 🔻 Ret

(---->

0

B

## Enregistrement à partir d'un nouveau produit io-homecontrol®

Un nouveau produit io-homecontrol® peut être enregistré directement sur l'interface.

L'exemple montre comment préparer les produits io-homecontrol® pour l'enregistrement.

#### Phase 1 : Produit B

Débrancher le produit de l'alimentation réseau pendant au moins une minute puis rebrancher ensuite.

A noter : Pour les autres produits portant la mention io-homecontrol<sup>®</sup>, se référer à leurs instructions pour exécuter la phase 1.

#### Phase 2 : Interface A

- ⑦ Le menu H est en surbrillance.
  - Appuyer sur 💷 🔻 pour sélectionner « Enregistrer produits ». Appuyer sur 💷 « Valider » pour confirmer votre choix.
- 3 L'enregistrement automatique s'effectue. Patienter, l'enregistrement peut prendre jusqu'à deux minutes.
- 4. L'écran affiche que le(s) nouveau(x) produit(s) a(ont) été enregistré(s).

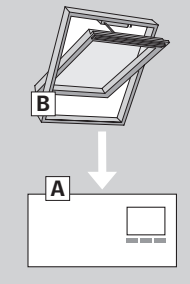

| PARAMETRES SYSTEME - |  |  |  |  |
|----------------------|--|--|--|--|
| Enregistrer produits |  |  |  |  |
| Choix produits       |  |  |  |  |
| Code de sécurité     |  |  |  |  |
| /alider 🔻 Retour     |  |  |  |  |
|                      |  |  |  |  |
|                      |  |  |  |  |
| DECHEDCHE            |  |  |  |  |

ABCDEFGH

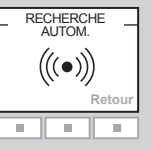

Nouveaux produits enregistrés Retour

20 VELU

## Sélection produit

Les produits devant être contrôlés via l'interface doivent maintenant être sélectionnés.

L'exemple montre comment sélectionner des produits d'une télécommande VELUX deux voies sur laquelle des Pièces ont été créées.

| Appuyer sur 📼 🔻 pour sélectionner « Créer liste ».    |
|-------------------------------------------------------|
| Appuyer sur 📼 « Valider » pour confirmer votre choix. |

| PIÈCE      | 1      |
|------------|--------|
| Nº 1       |        |
| N° 2       |        |
| Nº 3       |        |
| Modifier 🔻 | Retour |
|            |        |

- CRÉATION LISTE -

Choix produit Identifier produit

Sauvegarder liste

Valider 🔻 Reto

Enregistrer produits

Choix produits Code de sécurité

Valider 🔻 Retou

CHOIX PRODUITS

7

Créer liste

Supprimer liste Identifier produits

Valider 🔻 Ret

**Nota :** Le produit individuel peut être identifié en suréclairant « Identifier produit ».

- 5 L'écran indique une liste de tous les produits enregistrés une nouvelle fois. Le produit choisi a été coché.
- 6 Répéter les items 3 à 6 pour concerner des produits complémentaires si besoin. Quand les produits devant être concernés ont été pointés, la liste doit être sauvegardée. Appuyer sur m « Modifier ».

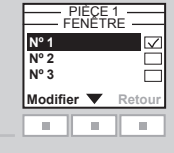

| PIÈCE        | 1      |
|--------------|--------|
| Nº 1<br>Nº 2 |        |
| Nº 3         |        |
|              | Retour |

- CRÉATION LISTE -

100

Choix produit

Valider 🔻

Identifier produit Sauvegarder liste

INFO INFO INFO

| Appuyer sur ■ ▼ pour sélectionner « Sauvegarder liste ». |  |
|----------------------------------------------------------|--|
| Appuyer sur 📼 « Valider » pour confirmer votre choix.    |  |

- R L'écran affiche que la liste a été sauvegardée.
  - **Nota :** Les produits individuels peuvent être identifiés en suréclairant « Identifier produits ». Suréclairer « Annuler liste » pour annuler votre choix.

Quand les items de 1 à 8 ont été exécutés et que la liste des produits a été sauvegardée, l'interface est prête à être utilisée. L'interface est activée en pressant « Retour » pendant plus de 3 secondes ou en attendant 2 minutes. Ensuite l'écran montre que l'interface est active.

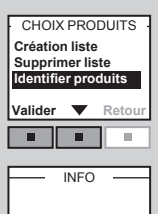

Interface activé

2

## Code de sécurité

Chaque produit io-homecontrol<sup>®</sup> possède un code de sécurité qui empêche tous dispositifs de contrôle externes de communiquer avec notre système. Un code de sécurité commun est créé automatiquement pendant le processus d'enregistrement assurant ainsi que tous les produits du système partagent le même code de sécurité.

Α

L'exemple ci-dessous montre comment changer le code de sécurité de l'interface **A** et des produits enregistrés dans l'interface **A** (phase 1). Si vous possédez plusieurs télécommandes ou plusieurs interfaces, vous devez transférer le nouveau code dans chacune d'entre elles (phase 2).

L'exemple en phase 2 montre comment transférer le code de sécurité sur une télécommande VELUX deux voies.

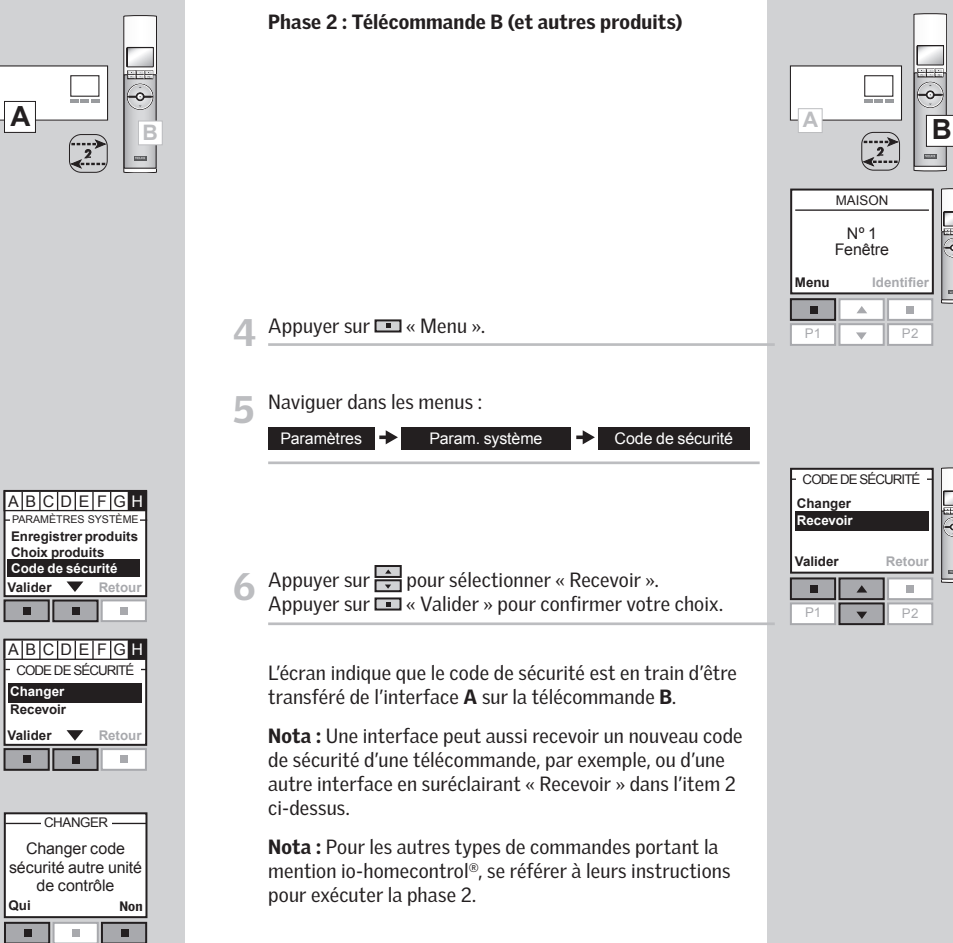

#### Phase 1 : Interface A

parvenir.

Appuyer sur 💷 « Valider » pour confirmer votre choix.

Appuyer sur 💷 « Valider » pour confirmer votre choix. L'écran indigue que le code de sécurité a été modifié.

3 Un message à l'écran demande si vous souhaitez changer le code de sécurité d'un autre produit. Appuver sur 💷 « Non » pour terminer l'opération. Appuyer sur 💷 « Oui » si vous souhaitez modifier le code de sécurité d'autres produits. Exécuter la phase 2 pour y

- CHANGER -Changer code sécurité autre unité de contrôle Qui Non 

ARAMÈTRES SYSTÈ

Choix produits

Code de sécurité

Valider 🔻 Retou

CODE DE SÉCURITÉ

Retor

Changer

Valider **V** 

## Copie système

## Copie système

Si des produits io-homecontrol<sup>®</sup> ont été enregistrés directement sur l'interface comme indiqué en page 21, alors ils peuvent être copiés sur d'autres interfaces ou d'autres télécommandes.

La copie se déroule en deux phases. La phase 2 doit être réalisée en deux minutes après la réalisation de la phase 1 : lire attentivement l'ensemble des instructions (phases 1-2) avant de commencer.

L'exemple montre comment copier des produits enregistrés depuis l'interface sur une télécommande VELUX deux voies non encore opérationnelle.

#### Phase 1 : Interface A

Le menu **H** est en surbrillance.

| А    | B   | C    | υ   | E    | H-   | G   | н    |
|------|-----|------|-----|------|------|-----|------|
| - PA | ARA | MÈ.  | TRE | IS S | SYS  | TÈN | 1E - |
| C    | hoi | ix p | oro | dui  | ts   |     |      |
| C    | od  | e d  | e s | écι  | ırit | é   |      |
| C    | opi | er   | sys | stè  | me   |     |      |
| Va   | lid | er   |     |      | R    | eto | ur   |
|      |     |      | 1   |      |      |     |      |

]∯∲ B

A

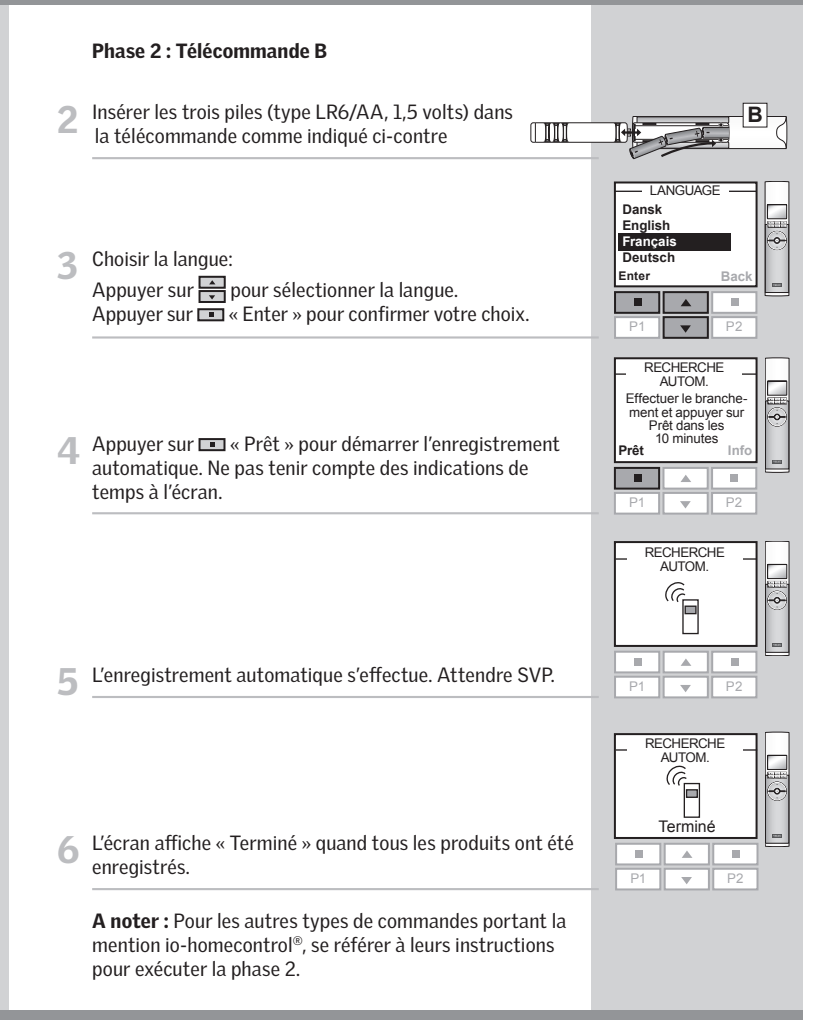

## Mode signal

## Mode signal

Les entrées peuvent être utilisées de deux façons :

Contrôle des fonctions  $\blacktriangle$  /  $\checkmark$  au travers de signaux sur leurs entrées respectives.

Contrôle des fonctions  $\blacktriangle$  /  $\checkmark$  au travers de signaux sur une et même entrée.

| Utilisation | de | plus | d'une | entrée |
|-------------|----|------|-------|--------|
|-------------|----|------|-------|--------|

Les fonctions  $\blacktriangle$  /  $\blacktriangledown$  sont contrôlées par leurs entrées respectives.

OUVERTURE/MONTÉE/ALLUMÉ est contrôlé en connectant C et **A**.

FERMETURE/DESCENTE/ÉTEINT

est contrôlé en connectant C et ▼.

STOP est contrôlé en connectant C avec ▲ et ▼.

Appuyer sur ■ ▼ pour sélectionner « Séparer signaux ». Appuyer sur ■ « Valider » pour confirmer votre choix.

| Mode signal<br>sauvegardée |
|----------------------------|
| Retour                     |

ABCDEFGH

— MODE SIGNAL →
Séparer signaux ✓
Inversion signal □

Valider 🔻 Retou

ABCDEFGH

PARAMÈTRES SYSTÈM Code de sécurité

Copie système

Mode signal

Valider 🔻 Retou

L'écran affiche que le mode signal a été sauvegardé.

**Nota :** Ce mode peut aussi être utilisé lorsque vous souhaitez utiliser une des deux fonctions ▲ / ▼ uniquement, par exemple pour un détecteur de pluie qui ne fait que refermer la fenêtre.

### Utilisation d'une entrée

Les fonctions  $\blacktriangle$  /  $\checkmark$  / STOP sont contrôlées par une et même entrée. Chaque fois que l'entrée est activée, la fonction changera.

Par exemple, la lumière électrique ordinaire dans les constructions est contrôlée à l'aide d'un interrupteur mural qui actionne soit l'allumage soit l'extinction. En choisissant « Signal inverseur », l'interface est réglée pour changer entre  $\blacktriangle$  -> STOP ->  $\blacktriangledown$  -> STOP ->  $\bigstar$  => STOP ->  $\blacktriangledown$ etc chaque fois que l'entrée est activée.

▲ -> STOP ->  $\checkmark$  -> STOP ->  $\checkmark$  -> STOP ->  $\checkmark$  etc est contrôlé en connectant C et  $\blacktriangle$  :

- L'écran affiche que le mode signal a été sauvegardé.

**Nota :** Les produits marcheront à l'inverse de la dernière activation sans se soucier du dispositif de contrôle. Les produits manœuvreront toujours jusqu'à la position maximale haute ou basse.

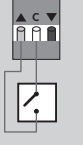

| - MC        | DE SIG   | SNAL - |  |  |
|-------------|----------|--------|--|--|
| Sépare      | er signa | aux 🗖  |  |  |
| Signal      | inverse  | eur 🗸  |  |  |
|             |          | _      |  |  |
| /alide      | r 🔻      | Retour |  |  |
|             |          |        |  |  |
|             |          |        |  |  |
|             |          |        |  |  |
|             | INFO     |        |  |  |
|             |          |        |  |  |
| Mode signal |          |        |  |  |
| sauvegardée |          |        |  |  |
| ou          | avegu    | 000    |  |  |
|             |          | Retour |  |  |
|             |          | TOTOLI |  |  |
|             |          |        |  |  |
|             |          |        |  |  |

ABCDEFGH

## Répéteur

## Répéteur

La fonction répéteur permet d'augmenter la distance opérationnelle des télécommandes dans le système en retransmettant les ordres reçus en RF. Lorsqu'elle est utilisée comme répéteur, l'interface doit alors être placée approximativement à mi-chemin des télécommandes et des produits io-homecontrol<sup>®</sup> devant être actionnés.

La fonction répéteur doit être enregistrée sur des télécommandes deux voies comme si c'était un produit de la même façon que les autres produits io-homecontrol<sup>®</sup>, voir section Enregistrement produits.

**Nota :** La fonction répéteur ne peut être utilisée avec des télécommandes une voie.

L'enregistrement doit être effectué dans un maximum de dix minutes : lire la totalité des instructions (phases 1-2) avant de commencer.

L'exemple montre comment activer la fonction répéteur sur l'interface et enregistrer la fonction sur une télécommande VELUX deux voies.

#### Phase 1:

- 2 L'écran affiche que la fonction répéteur a été activée. Appuyer sur I 
  « Continuer » pour accéder à l'enregistrement.
- 3 L'écran affiche que la fonction répéteur peut être enregistrée sur la télécommande.

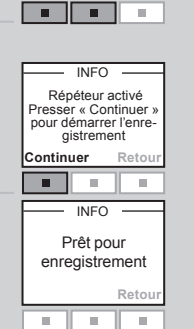

ABCDEFGH

FONCTION Interface Répéteur Réinit, système

Valider 🔻 Retou

**Nota :** Il peut être associé la fonction répéteur jusqu'à trois interfaces dans un système.

La distance opérationnelle des télécommandes ne peut être augmentée plus avant dans la même direction en plaçant plus de répéteurs les uns à la suite des autres car les ordres ne peuvent être envoyés que via un seul répéteur.

#### Phase 2 :

5

•

-

Appuyer sur 📼 « Menu ».

Naviguer dans les menus :

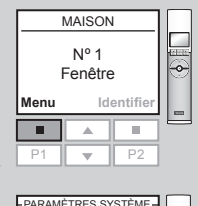

|   | Enregistrer produit<br>Copie système<br>Code de sécurité<br>Configurer<br>Valider Retour | <b>1</b> |
|---|------------------------------------------------------------------------------------------|----------|
| _ | Image: P1         Image: P2                                                              |          |
|   | _ RECHERCHE                                                                              |          |
|   | ▶         ▶           P1         ▼         P2                                            |          |
|   | Répéteur                                                                                 |          |

A 8

.

6 L'enregistrement automatique s'effectue.

7 L'écran affiche que la fonction répéteur a été enregistrée. La fonction répéteur est uniquement intégrée à la télécommande pendant le processus d'enregistrement. Lorsque l'enregistrement est terminé, la fonction est « invisible » pour l'utilisateur.

Paramètres 

Param. système

Enregistrer produit

Appuyer sur 💷 « Valider » pour confirmer votre choix.

Répéter la phase 1 et la phase 2 pour toutes les télécommandes pour lesquelles la distance opérationnelle doit être augmentée.

A noter : Pour les autres types de commandes portant la mention io-homecontrol<sup>®</sup>, se référer à leurs instructions pour exécuter la phase 2.

## Installations de bâtiments intelligents

Les produits io-homecontrol<sup>®</sup> peuvent être combinés avec beaucoup d'installations de bâtiments intelligents (IBI). Le système IBI doit inclure un module sortie comportant une ou plusieurs sorties programmables. Quand les sorties ont été connectées aux entrées de l'interface, les produits io-homecontrol<sup>®</sup> correspondants peuvent être contrôlés via l'interface. Avec deux sorties il est possible de contrôler les fonctions ▲ et ▼ sur un produit io-homecontrol<sup>®</sup> ou un groupe de produits io-homecontrol<sup>®</sup>.

Vous pouvez contrôler jusqu'à 200 produits ou groupes de produits individuellement. Cependant, le contrôle individuel d'un produit ou d'un groupe de produits requiert une interface par produit ou groupe de produits. Si par exemple un groupe de fenêtres face au Sud et un autre groupe de fenêtres face au Nord doivent être contrôlées individuellement par thermostat, les deux groupes doivent avoir chacun une interface.

## Déclaration de Conformité

#### Déclaration de Conformité Selon les Directives du Conseil 89/336/CEE (2004/108/CEE), 73/23/CEE et 1999/5/CEE

Nous déclarons que l'interface VELUX KLF 100 (3LF D01)

- est conforme à la Directive EMC 89/336/CEE (2004/108/CEE), la Directive Basse Tension 73/23/CEE et la Directive R&TTE 1999/5/CEE et ses amendements ultérieurs et
- a été fabriquée selon les Normes harmonisées EN 300220-1, EN 300220-3, EN 301489-1, EN 301489-3, EN 55022, EN 55024, EN 60335-1, EN 61558-1 et EN 61558-2-6.

Déclaration Nº 932891-00

## **VELUX**®

ÊD

RE

NSTALLATION INSTRUCTIONS FOR KLF 100. © 2006, 2007 VELUX GROUP ©VELUX, THE VELUX LOGO, INTEGRA, io-homecontrol AND THE io-homecon

VELUX Österreich GmbH J: VFI UX-Janan I td. A: 02245/32 3 50 AUS: VELUX Australia Pty. Ltd (02) 9550 3288 VELUX Belgium (010) 42.09.09 VELUX Bulgaria EOOD BG: 02/955 99 30 BiH: VELUX Bosna i Hercegovina d.o.o. 033/626 493, 626 494 BY: VELUX Roof Windows (017) 217 7385 CDN: VELUX Canada Inc. 180088-VELUX (888-3589) VELUX Schweiz AG CH: 0848 945 549 CHN: VELUX (CHINA) CO. LTD. 0316-607 27 27 CZ: VELUX Česká republika, s.r.o. 531 015 511 VELUX Deutschland GmbH 0180-333 33 99 DK: VELUX Danmark A/S 45 16 45 16 VELUX Spain, S.A. 91 509 71 00 EST: VELUX Eesti OÜ 621 7790 VELUX France 0821 02 15 15 0,119€ TTC/min FIN: VELUX Suomi Oy 09-887 0520 VELUX Company Ltd. GB: 0870 264 0102 VELUX Magyarország Kft. (06/1) 436-0601 HR: VELUX Hrvatska d.o.o. 01/5555 444 VELUX Italia s.p.a. 045/6173666 IRL: VELUX Company Ltd. 01 816 1618

B:

D:

E:

F:

H:

I:

| (/                                      |
|-----------------------------------------|
| VELUX Lietuva, UAB                      |
| (85) 270 91 01                          |
| VELUX Latvia SIA                        |
| VELUX Norge AS                          |
| 22 51 06 00                             |
| VELUX Nederland B.V.<br>030 - 6 629 629 |
| VELUX New Zealand Ltd.                  |
| VELUX Portugal. Lda                     |
| 21 880 00 60                            |
| VELUX Polska Sp. z o.o.                 |
| (022) 33 77 000 / 33 77 070             |
| VELUX Argentina S.A.                    |
| 0 114 711 5666                          |
| VELUX Chile Limitada                    |
| 2-231 18 24                             |
| VELUX Romania S.R.L.<br>0-8008-83589    |
| VELUX Rossia ZAO                        |
| (095) 737 75 20                         |
| VELUX Svenska AB                        |
| 042/20 83 80                            |
| VELUX Slovensko, s.r.o.                 |
| (U2) 6U 2U 15 00                        |
| 01 724 68 68                            |
| VELUX Çatı Pencereleri                  |
| Ticaret Limited Şirketi                 |
| 0 216 302 54 10                         |
| VELUX Ukraina TOV<br>(044) 490 5703     |
| VELUX America Inc.                      |
| 1-800-88-VELUX                          |
| VELUX Jugoslavija d.o.o.                |
| 011 3670 468                            |
|                                         |

www.velux.com